### -、缴费方式及流程

# (一) 登录。

打开手机微信扫描下方二维码,选择关注学校微信公众号。进入公众号后选择"服务指南"—"线上缴费平台"。输入账号密码即可登录。

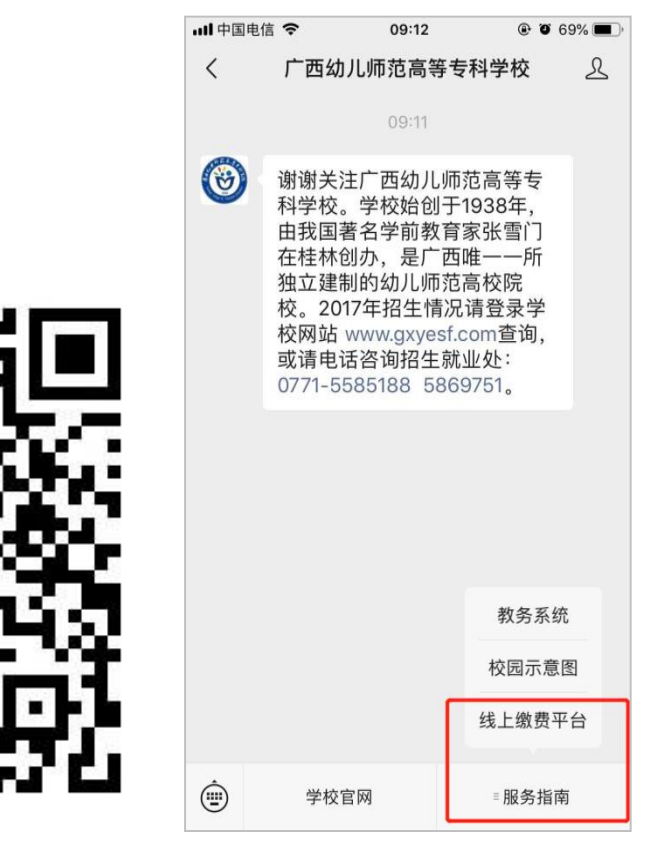

(二) 缴费。

在缴费平台主菜单中选择"学生缴费",进入后请仔细核对应缴费金额,确认无误后选择"立即支付", 支持微信零钱、储蓄卡(本人,不限银行)、信用卡支付,按照微信支付流程完成支付即可。

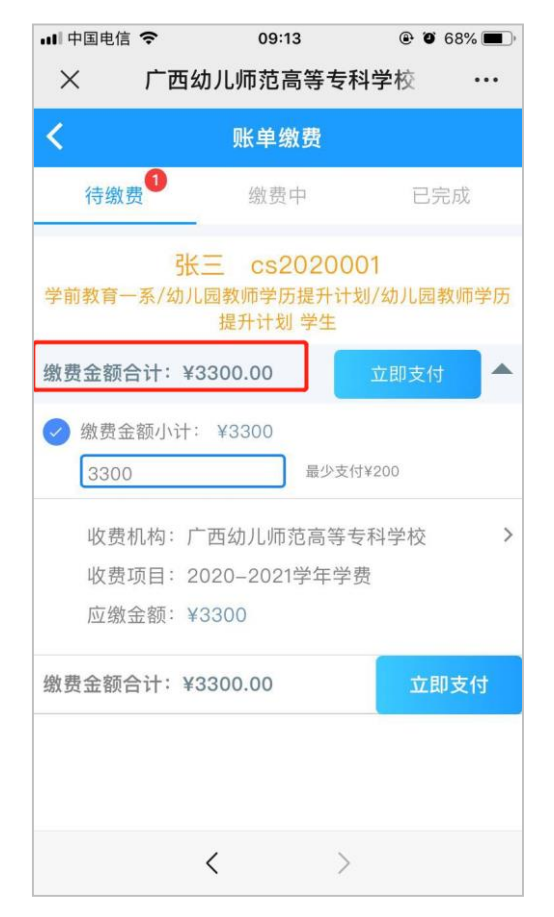

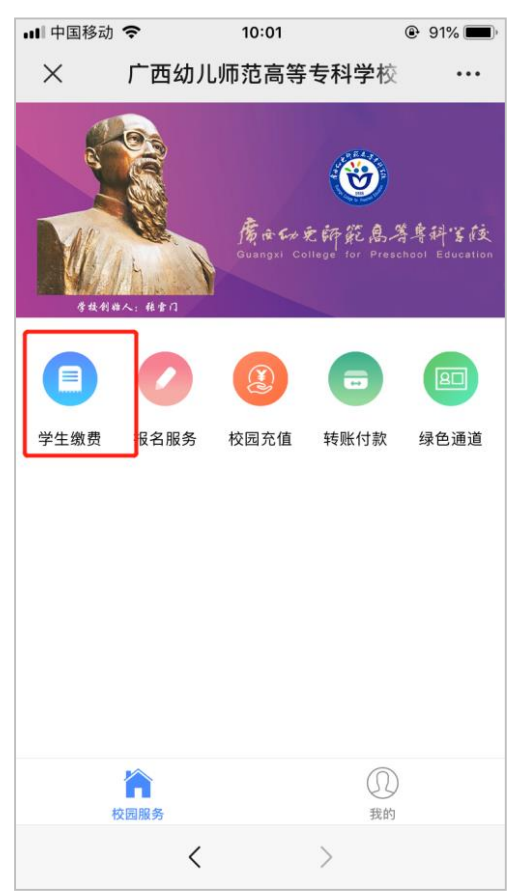

### (三)申请贷款。

(已办理了生源地贷款的学生填写该项,其他人员请忽略)

在缴费平台主菜单中选择"绿色通道",然后选择"去申报"。如实填写全部信息并上传贷款回执单照片后,完成贷款申报流程。学校在后台审核通过后,申报的贷款金额即可自动抵扣对应的学费金额。

| ⅠⅠⅠ中国移动 令 10:01 ④ 91% ■                                                 | ····I 中国电信 夺 09:14 ⑧ @ 68% 🗩 |
|-------------------------------------------------------------------------|------------------------------|
| × 广西幼儿师范高等专科学校 ···                                                      | × 广西幼儿师范高等专科学校 ···           |
|                                                                         | く助学申报                        |
|                                                                         | 申报类型: 助学贷款(生源地贷款)            |
| 海市子が定所記島清等計等i支<br>Quangxi College for Preschool Education<br>存出升出人: ##1 | 申报金额: ¥2000                  |
|                                                                         | 姓名( <u>必填</u> ): 张三          |
| 学生缴费 报名服务 校园充值 转账付款 绿色通道                                                | 联系电话( <mark>必填</mark> ):     |
|                                                                         | 贷款回执( <mark>必填</mark> ):     |
|                                                                         | 王传                           |
| <b>企</b><br>校団服务 我的                                                     | 提交审核                         |
| < >                                                                     | < >                          |

# (四) 查询。

在缴费平台主菜单下方,选择"我的"即可在菜单类完成各类事项查询。"已完成"——查询已经完成的缴费。"我的发票"——查询已经开具好的发票信息。"登录密码设置"——修改密码。"手机设置"—— 变更绑定手机号。

# 二、问题咨询

财务处,0771-5873032